# 使用NSO配置思科智慧許可證

### 目錄

簡介 必要條件 需求 <u>採用元件</u> <u>NSO許可證</u> 設定 步驟 1.生成令牌 步驟 2.令牌註冊準備 選項1.直接雲端存取 選項2.通過HTTP的代理進行直接雲訪問 選項3.通過本地收集器連線的媒介訪問 選項4:通過本地收集器進行中介訪問 — 斷開連線 步驟 3.權杖註冊 驗證 使用(授權狀態) <u>疑難排解</u>

# 簡介

本文檔旨在介紹各種網路服務協調器(NSO)許可證,以及如何使用思科智慧許可證啟用這些許可證 。有關NSO如何連線到智慧許可伺服器的方法多種多樣,這取決於NSO的安裝環境。本文檔還介紹 了NSO和思科許可伺服器之間的不同整合。

## 必要條件

需求

思科建議您瞭解以下主題:

- 如何使用NSO CLI
- NSO故障排除
- Linux基礎知識

採用元件

本文中的資訊係根據以下軟體和硬體版本:

- NSO 4.5及更高版本
- NSO 4.4
- NSO 4.1/4.2/4.3

# ✤ 注意:使用者必須擁有有效的NSO許可證。

NSO使用的許可證如下:

| PID               | 在SSM上顯示                                              | 類型       | 說明                                                                                 |  |
|-------------------|------------------------------------------------------|----------|------------------------------------------------------------------------------------|--|
| R-NSO-K 9         |                                                      | 頂級       | 每個NSO例項都需要                                                                         |  |
| NSO-P-PAK         | NSO平台生產                                              | 伺服器      | 活動節點必需                                                                             |  |
| NSO-HA-LIC-P      | NSO平台 — 生產 — 備用                                      | 伺服器      | 備用節點必需                                                                             |  |
| NSO-DEV-P-<br>PAK | NSO-platform-development-<br>test                    | 伺服器      | 開發環境所需                                                                             |  |
| NSO-PNF-()        | NSO-network-element                                  | 網路元<br>素 | 南向如果連線的裝置是物理裝置                                                                     |  |
| NSO-VNF-()        | NSO-network-element                                  | 網路元<br>素 | Southbound連線的裝置是虛擬裝置                                                               |  |
| NED-()            | 每個非執行董事不同<br>範例:<br>Cisco-ios-NED<br>Cisco-iosxr-NED | NED      | 為內德。每種型別的各種裝置都需要使<br>用。<br>範例:<br>NED-IOS-P:適用於IOS NED<br>NED-IOSX-P:適用於IOS-XR NED |  |

✤ 註:這可能包含在包資料包識別符號(PID)(使用ESC等的捆綁包等)中,因此這些PID可能不 會按順序顯示。

在智慧軟體管理器中,許可證狀態顯示如下:

| General Licenses               | Product Instances | Event Log |        |                                   |                      |
|--------------------------------|-------------------|-----------|--------|-----------------------------------|----------------------|
| License Reservation            | ſ₽                |           |        | Search by License                 | ٥,                   |
| License                        |                   | Quantity  | In Use | Surplus (+) / Shortage (-) Alerts | Actions              |
| cisco-ios-NED                  |                   | 20        | 1      | 19                                | Transfer             |
| cisco-iosxr-NED                |                   | 20        | 1      | 19                                | Transfer             |
| juniper-junos-NED              |                   | 0         | 1      | -1 😵 Insufficient License         | es Transfer          |
| NSO-network-element            |                   | 40        | 1      | 39                                | Transfer             |
| NSO-platform-development-test  |                   | 40        | 0      | 40                                | Transfer             |
| NSO-platform-production        |                   | 40        | 1      | 39                                | Transfer             |
| NSO-platform-production-standb | у                 | 20        | 0      | 20                                | Transfer             |
|                                |                   |           |        |                                   | Showing All 7 Record |

# 設定

## 步驟 1.生成令牌

1.要建立新令牌,請使用使用者ID/或CCO ID登入Cisco Smart Software Manager(CSSM)並選擇適 當的虛擬帳戶。

| My Smart Account                                                       |             |  |  |  |  |
|------------------------------------------------------------------------|-------------|--|--|--|--|
| Account Properties Virtual Accounts Users Account Agreements Event Log |             |  |  |  |  |
| Virtual Accounts                                                       |             |  |  |  |  |
| Virtual Account Name                                                   | Description |  |  |  |  |
| NSO                                                                    | Tail-f      |  |  |  |  |

### 2.按一下智慧許可證連結進入CSSM。

| General                            | Users                                           |                                                                                                    |
|------------------------------------|-------------------------------------------------|----------------------------------------------------------------------------------------------------|
| * Name:                            |                                                 | NSO                                                                                                    |
| Descriptior                        | n:                                              | Tail-f                                                                                                    |
| Current Defaul                     | t Virtual Accou                                 | int: DEFAULT                                                                                                    |
| Current Defaul<br>You ci<br>this V | t Virtual Accou<br>an manage T<br>îrtual Accoun | raditional Licenses, Smart Licenses, or licenses that are part of an Enterprise License Agreement assigned to<br>t. |

3.在CSSM中,按一下New Token。

## Smart Software Manager

| ruai Acc                                         | ount: NSO               |                      |                   |                          |                   |
|--------------------------------------------------|-------------------------|----------------------|-------------------|--------------------------|-------------------|
| General                                          | Licenses Pr             | oduct Instances      | Event Log         |                          |                   |
| Virtual Acc                                      | count                   |                      |                   |                          |                   |
| Descriptio                                       | n: 1                    | ail-f                |                   |                          |                   |
| Default Vi                                       | rtual Account:          | 10                   |                   |                          |                   |
|                                                  | stance Registration     | Tokens               |                   |                          |                   |
| Product In<br>The registrati                     | ion tokens below can be | used to register new | product instances | to this virtual account. |                   |
| Product In<br>The registrati<br>New Tok<br>Token | ion tokens below can be | used to register new | product instances | to this virtual account. | Export-Controlled |

# 4.接受條款和責任之前,請按照對話提供說明、到期日和匯出合規性適用性。按一下Create Token以繼續。

| his dialog will generate th                                                                                                | e token required to register your p                                                 | roduct instances with your Smart Account.              |   |
|----------------------------------------------------------------------------------------------------|-------------------------------------------------------------------------------------|--------------------------------------------------------|---|
| Virtual Account:                                                                                                    | NSO                                                                                 |                                                        |   |
| Description:                                                                                                    | Limbur Bowued Efraim                                                                |                                                        |   |
| Expire After:                                                                                                    | 30                                                                                  | Days                                                   |   |
|                                                                                                    | Enter the value between                                                             | n 1 and 365.but Cisco recommends a maximum of 30 days. |   |
|                                                                                                    |                                                                                     |                                                        |   |
| Allow export-control                                                                                                    | ed functionality on the products re                                                 | gistered with this token                               |   |
| <ul> <li>Allow export-controll</li> <li>Terms and Response</li> </ul>                                                      | ed functionality on the products re<br>bilities:                                    | gistered with this token                               |   |
| <ul> <li>Allow export-controll</li> <li>Terms and Responsion</li> <li>Instructions</li> </ul>                              | ed functionality on the products re<br>bilities:                                    | gistered with this token                               | 0 |
| <ul> <li>Allow export-controll</li> <li>Terms and Responsion</li> <li>Instructions</li> </ul>                              | ed functionality on the products re<br>bilities:                                    | gistered with this token                               | 0 |
| <ul> <li>Allow export-controll</li> <li>Terms and Responsion</li> <li>Instructions</li> <li>To apply for eligib</li> </ul> | ed functionality on the products re<br>bilities:<br>lity to download strong encrypt | egistered with this token                              | 0 |
| <ul> <li>Allow export-controll</li> <li>Terms and Responsi</li> <li>Instructions</li> <li>To apply for eligib</li> </ul>   | ed functionality on the products re<br>bilities:<br>lity to download strong encrypt | egistered with this token                              | 0 |
| <ul> <li>Allow export-controll</li> <li>Terms and Responsion</li> <li>Instructions</li> </ul>                              | ed functionality on the products re<br>bilities:                                    | egistered with this token                              | 1 |

Virtual Account: NSO

| General        | Licenses          | Product Instances           | Event Log                                    |
|----------------|-------------------|-----------------------------|----------------------------------------------|
| Virtual Acc    | ount              |                             |                                              |
| Description    | n:                | Tail-f                      |                                              |
| Default Vir    | tual Account:     | No                          |                                              |
| Product In     | stance Registr    | ration Tokens               |                                              |
| The registrati | on tokens below o | can be used to register nev | v product instances to this virtual account. |
| New Tok        | en                |                             |                                              |

6.將令牌從對話方塊視窗複製到剪貼簿。

# **Registration Token**

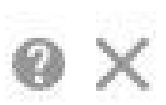

YzY2YjFIOTYtOWYzZi00MDg1LTk1MzgtMzIxYjhiZjcyN WYyLTE0NjQyNjM0%0AMzc2MDR8clFKNkdScVBjSXd uMmRubXF6dXZDN0tuM0Z1TkhKa2ltRIJINVZV%0AU3 R2cz0%3D%0A

Press ctrl + c to copy selected text to clipboard.

步驟 2.令牌註冊準備

以下是註冊方法(直接/代理/衛星)。

如果NSO或任何思科產品需要智慧許可證,請聯絡思科智慧軟體管理器(或思科雲)進行自我註冊 。

設定智慧許可證支援的環境有四個主要選項:

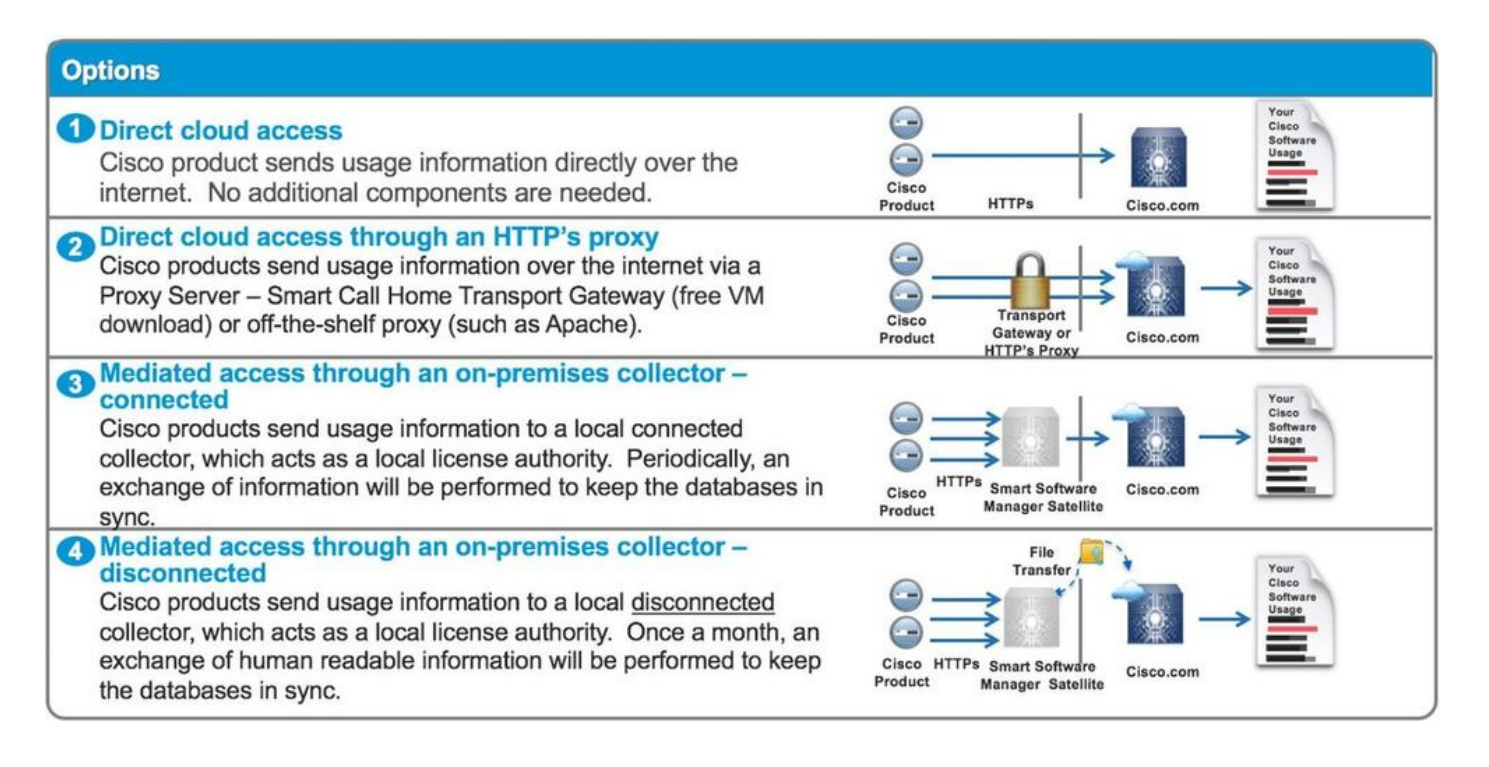

#### 選項1.直接雲端存取

使用此方法,NSO伺服器需要能夠使用https直接與cisco cloud通訊。支援使用HTTP,但是出於安 全原因,不建議使用。

在這種方法中,無需特殊配置即可啟動註冊過程。

選項2.通過HTTP的代理進行直接雲訪問

如果需要使用HTTP(S)代理伺服器連線到Internet上的Web,則必須使用Proxy伺服器資訊配置 NSO中的智慧代理。

使用選項2時,需要指示智慧代理將其註冊請求傳送到代理伺服器,而不是直接傳送到思科。

視版本而定,設定方式不同。

NSO 4.5或更高版本

從NSO 4.5開始,現在可以通過ncs.conf配置智慧許可證配置。如果ncs.conf和NSO CDB中都存在 智慧許可證配置,則ncs.conf中的配置將呈現。

這表示諸如「<u>smart-license smart-agent override-url url https://10.1.2.3/</u>」之類的命令在ncs.conf中存在其他配置時不會生效。執行NSO系統安裝時,ncs.conf預設包括以下內容:

<smart-license>
 <smart-agent>
 <java-executable>DEFAULT</java-executable>
 <java-options>DEFAULT</java-options>
 <production-url>DEFAULT</production-url>
 <alpha-url>DEFAULT</alpha-url>
 <override-url>
 <url>DEFAULT</url>

```
</override-url>
<proxy>
<url>DEFAULT</url>
</proxy>
</smart-agent>
</smart-license>
```

「DEFAULT」表示它將使用\$install\_dir/src/ncs/yang/tailf-ncs-smart-license.yang中定義的預設值。

要改為在NSO CDB中配置ncs.conf中列出的枝葉,請確保從ncs.conf中刪除相應的條目並執行「 /etc/init.d/ncs reload」

NSO 4.4

在此路徑上配置代理URL。

smart-license smart-agent proxy url <proxy url>

admin@ncs(config)# smart-license smart-agent proxy url https://10.10.10.10.8080
admin@ncs(config)#

在預設配置中,NSO連線到 <u>https://tools.cisco.com/its/service/oddce/services/DDCEService</u>,因此 需要使用HTTPS代理。

將自動為HTTPS和HTTP設定此代理配置,因此,如果您將目標URL更改為HTTP以使用衛星(如選 項3或4所述),則一個配置仍可以處理這兩個情況。

選項3.通過本地收集器連線的媒介訪問

在許多情況下,NSO網路未直接連線到Internet。除選項2.外,還可以引入智慧軟體管理器衛星;因 此NSO無需直接將消息交換到思科雲。

在此處可以找到智慧軟體管理器衛星的產品詳細資訊。

有關如何安裝,請在該連結中查詢安裝指南。

當您使用此方法時,NSO將與衛星通訊,而不是與思科雲通訊。

要更改目標,可以修改override-url:

admin@ncs(config)# smart-license smart-agent override-url url https://10.1.2.3/ admin@ncs(config)# 此URL可在智慧軟體管理器衛星的管理網站上找到。

選項4:通過本地收集器進行中介訪問 — 斷開連線

從NSO的角度來看,此方法與上面的方法(3)完全相同。區別僅在於如何從Smart Software Manager Satellite與思科雲同步。

步驟 3.權杖註冊

使用令牌後,使用生成的令牌啟用Cisco伺服器的NSO。

令牌在NSO CLI上用於註冊到CSSM。輸入命令後,將非同步啟動註冊過程。

admin@ncs# smart-license register idtoken YWVlMmQ3ZjEtYT.... result Registration process in progress. Use the 'show license status' command to check the progress an admin@ncs#

### 驗證

使用本節內容,確認您的組態是否正常運作。

註冊之前:始終啟用智慧許可。輸出表示NSO未註冊,並且處於EVAL模式,該模式將在89天23小 時後過期。

admin@ncs# show license status

Smart Licensing is ENABLED

Registration: Status: UNREGISTERED Export-Controlled Functionality: Allowed

License Authorization: Status: EVAL MODE Evaluation Period Remaining: 89 days, 23 hr, 17 min, 36 sec Last Communication Attempt: NONE Next Communication Attempt: NONE Development mode: enabled admin@ncs#

可以使用show license status命令檢查註冊狀態。如果註冊仍在進行中,該命令將顯示此輸出並顯示:「REGISTRATION PENDING」。

<仍在註冊.....>

admin@ncs# show license status Smart Licensing is ENABLED Registration: Status: UNREGISTERED - REGISTRATION PENDING Initial Registration: First Attempt Pending Export-Controlled Functionality: Allowed License Authorization: Status: EVAL MODE Evaluation Period Remaining: 89 days, 23 hr, 16 min, 36 sec Last Communication Attempt: SUCCEEDED on Aug 3 09:41:56 2016 UTC Next Communication Attempt: NONE Development mode: enabled admin@ncs#

#### 過了一會兒,註冊工作就完成了。當您看到狀態「已註冊」時,系統已註冊到CSSM。

<已註冊!!>

#### <#root>

admin@ncs# show license status

Smart Licensing is ENABLED

Registration: Status:

#### REGISTERED

Smart Account: BU Production Test Virtual Account: TAC-Japan-Cloudorch Export-Controlled Functionality: Allowed Initial Registration: SUCCEEDED on Aug 4 05:29:52 2016 UTC Last Renewal Attempt: SUCCEEDED on Aug 4 05:30:03 2016 UTC Next Renewal Attempt: Jan 31 05:30:03 2017 UTC Registration Expires: Aug 4 05:24:56 2017 UTC Export-Controlled Functionality: Allowed

License Authorization:

License Authorization: Status: AUTHORIZED on Aug 4 05:30:05 2016 UTC Last Communication Attempt: SUCCEEDED on Aug 4 05:25:02 2016 UTC Next Communication Attempt: Sep 3 05:30:07 2016 UTC Communication Deadline: Aug 4 05:24:56 2017 UTC Development mode: enabled admin@ncs#

使用(授權狀態)

使用show license summary命令可檢視使用的許可證。在本示例中,系統使用NSO-platformproduction、NSO-network-element和cisco-ios-NED。請注意,許可證授權狀態為「

#### AUTHORIZED」。這意味著需要許可證的所有元件都在合法狀態下正常工作。

| <#root>                                                                                                    |                                              |                |              |  |
|----------------------------------------------------------------------------------------------------|----------------------------------------------|----------------|--------------|--|
| admin@ncs# show license summa<br>Smart Licensing is ENABLED                                                                                                 | ry                                           |                |              |  |
| Registration:<br>Status: REGISTERED<br>Smart Account: COMPANY A<br>Virtual Account: Network De<br>Last Renewal Attempt: None<br>Next Renewal Attempt: Jan 3 | partment<br>1 05:33:02 2017 UTC              |                |              |  |
| License Authorization:<br>Status:                                                                                                    |                                              |                |              |  |
| AUTHORIZED                                                                                                    |                                              |                |              |  |
| Last Communication Attempt:<br>Next Communication Attempt:                                                                                                  | SUCCEEDED<br>Sep 3 05:33:06 2016 UTC         |                |              |  |
| License Usage:<br>License                                                                                                    | Entitlement Tag                              |                |              |  |
| 348fbb21-7edf-42bb-baa7-198                                                                                                    | 903058a54regid.2016-04.com                   | .cisco.        |              |  |
| NSO-platform-production                                                                                                    |                                              |                |              |  |
| ,4.2_348fbb21-7edf-42bb-baa7-<br>5d641fa0-757d-43b0-a926-166                                                                                                | 198903058a54 1<br>cb6e3cfddregid.2015-10.com | In(<br>.cisco. | Compliance   |  |
| NSO-network-element                                                                                                    |                                              |                |              |  |
| ,1.0_5d641fa0-757d-43b0-a926-<br>d9eca34d-1f6a-4595-ad74-9c0                                                                                                | 166cb6e3cfdd 3<br>c57e03c27regid.2015-10.com | .cisco.        | InCompliance |  |
| cisco-ios-NED                                                                                                    |                                              |                |              |  |
| ,1.0_d9eca34d-1f6a-4595-ad74-                                                                                                    | 9c0c57e03c27                                 | 1              | InCompliance |  |
| Development mode: disabled<br>admin@ncs#                                                                                                    |                                              |                |              |  |

以下是show license usage命令在另一示例中的輸出。在本示例中,還新增了cisco-iosxr-NED,狀 態為OutOfCompliance。這表示註冊到CSSM沒問題,但虛擬帳戶中的cisco-iosxr-NED許可證不足 。由於cisco-iosxr-NED的合規性狀態,因此整體狀態為OUT\_OF\_COMPLIANCE。

<#root>
admin@ncs # show license usage
License Authorization Status :
 OUT\_OF\_COMPLIANCE
as of Oct 24 06 : 14 : 11 2016 UTC

NSO - platform - production ( regid . 2015 - 10.com . cisco . NSO - platform - production , 1.0 \_d1445d Description : API unavailable Count : 1 Version : 1.0 Status : InCompliance NSO - network - element ( regid . 2015 - 10.com . cisco . NSO - network - element , 1.0 \_5d641faO - 757 Description : API unavailable Count : 3 Version : 1.0 Status : InCompliance cisco - ios - NED ( regid . 2015 - 10.com . cisco . cisco - ios - NED , 1.0 \_d9eca34d - 1f6a - 4595 - a Description : API unavailable Count : 1 Version : 1.0 Status : InCompliance cisco - iosxr - NED ( regid . 2015 - 10.com . cisco . cisco - iosxr - NED , 1.0 \_9956fc34 - cbed - 4d13 Description : API unavailable Count : 1 Version : 1.0 Status : OutOfCompliance

## 疑難排解

嘗試如下所示在智慧許可證功能上啟用調試。

啟用調試後,調試日誌將生成到/smart-license/smart-agent/stdout-capture/file中指定的檔案中。

智慧許可證調試會生成大量日誌,建議在收集資料後禁用調試。

Debug enable

admin@ncs# debug smart\_lic all
ok
admin@ncs#

#### 調試禁用

admin@ncs# no debug smart\_lic all
ok
admin@ncs#

#### 智慧許可證日誌配置

admin@ncs# show running-config smart-license
smart-license smart-agent stdout-capture disabled
smart-license smart-agent stdout-capture file ./logs/ncs-smart-licensing.log
admin@ncs#

啟用智慧許可證日誌

admin@ncs(config)# smart-license smart-agent stdout-capture enabled admin@ncs(config)# commit Commit complete. admin@ncs(config)#

#### 關於此翻譯

思科已使用電腦和人工技術翻譯本文件,讓全世界的使用者能夠以自己的語言理解支援內容。請注 意,即使是最佳機器翻譯,也不如專業譯者翻譯的內容準確。Cisco Systems, Inc. 對這些翻譯的準 確度概不負責,並建議一律查看原始英文文件(提供連結)。